# Mass口座 オフの方法

# Bigbossにログインするため 「≡」を押して 「ログイン」を選択

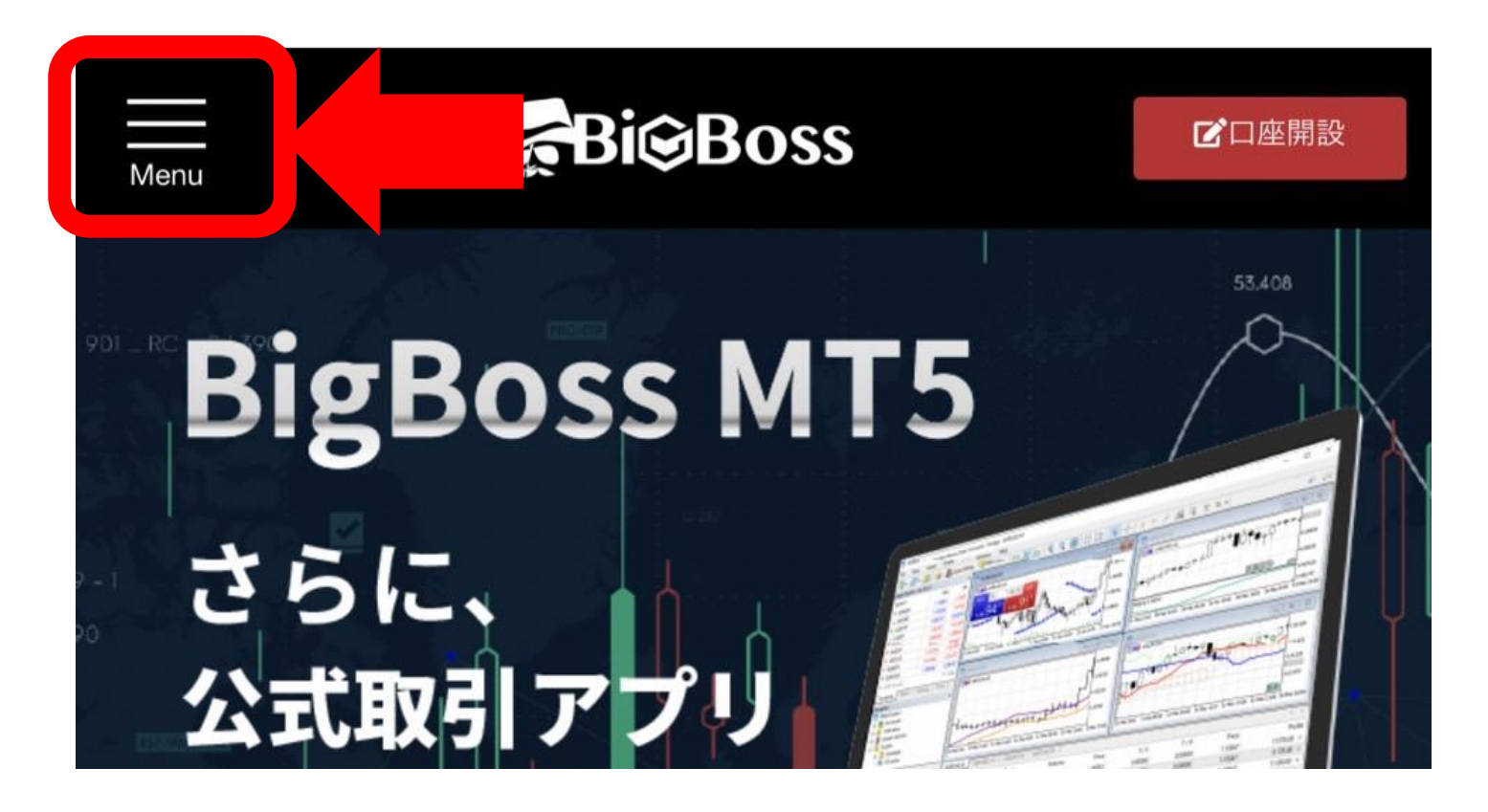

| Menu   ● 日本語 <del>、</del> | Boss        | ☑□座開設                                                                                                    |  |  |
|---------------------------|-------------|----------------------------------------------------------------------------------------------------|--|--|
| ☆ ホーム                     |             | 53,408                                                                                                    |  |  |
| ● ログイン                    | <u>1</u> 75 |                                                                                                    |  |  |
| ▶ 取引プラットフォーム              |             |                                                                                                    |  |  |
| ▶モバイルアプリ                  | J.          | and the second second s |  |  |
| ▶ MT5                     |             |                                                                                                    |  |  |

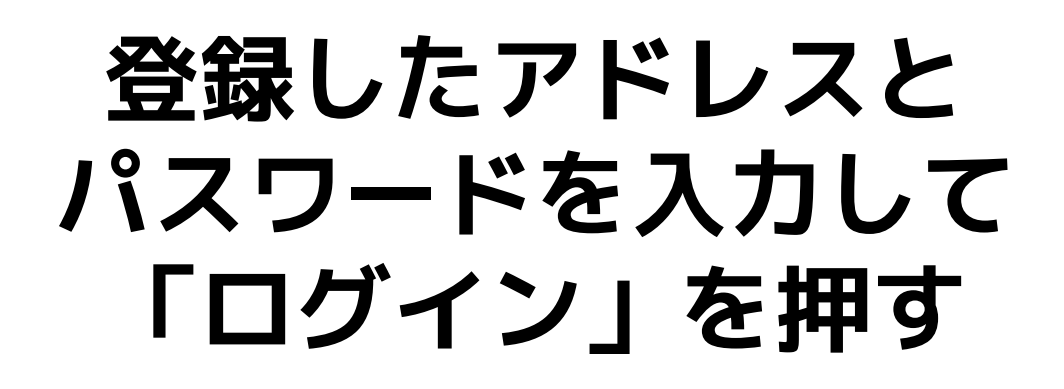

| ●パートナーページへ移動 ●日本語 ▼ |
|---------------------|
| <b>マイページログイン</b>    |
| ▼ メールアドレス           |
| ● パスワード             |
| ログイン                |
|                     |
| パスワードをお忘れですか?       |
| 💌 メッセージ             |

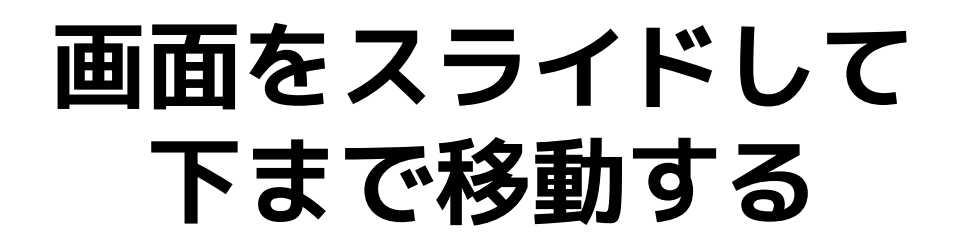

| Bi@Boss             |                 |      |     |     |  |
|---------------------|-----------------|------|-----|-----|--|
| <b>E</b> MENU       | <b>1</b> 39 /%- | ートナー | ●日本 | 語 ▼ |  |
| <b>しっこそ</b><br>お知らせ |                 |      |     |     |  |
| BANK                |                 | 行入金  |     |     |  |
|                     |                 | カードフ | ∖金  |     |  |
| ③ 入金方法一覧            |                 |      |     |     |  |
| <u> </u> マイアカウン     | ノト              |      |     |     |  |

## オフにしたい口座番号を押して [Log in to MASS]ボタンを押す

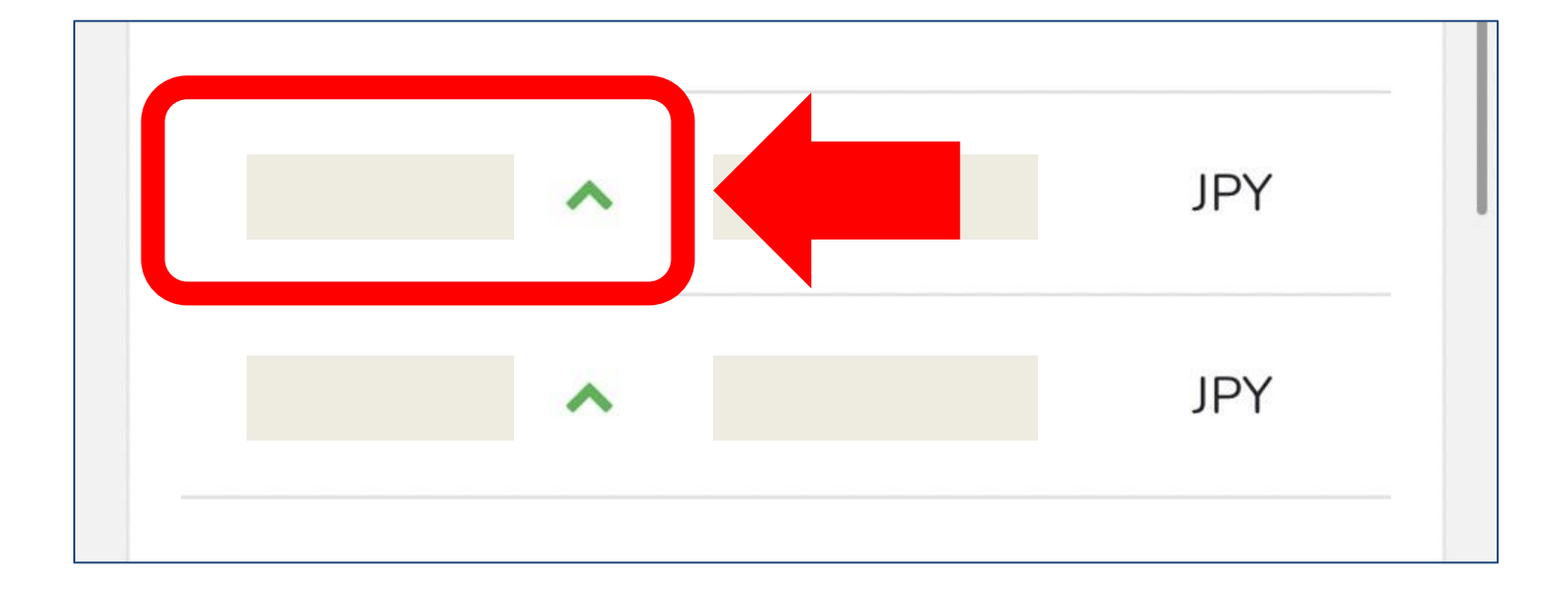

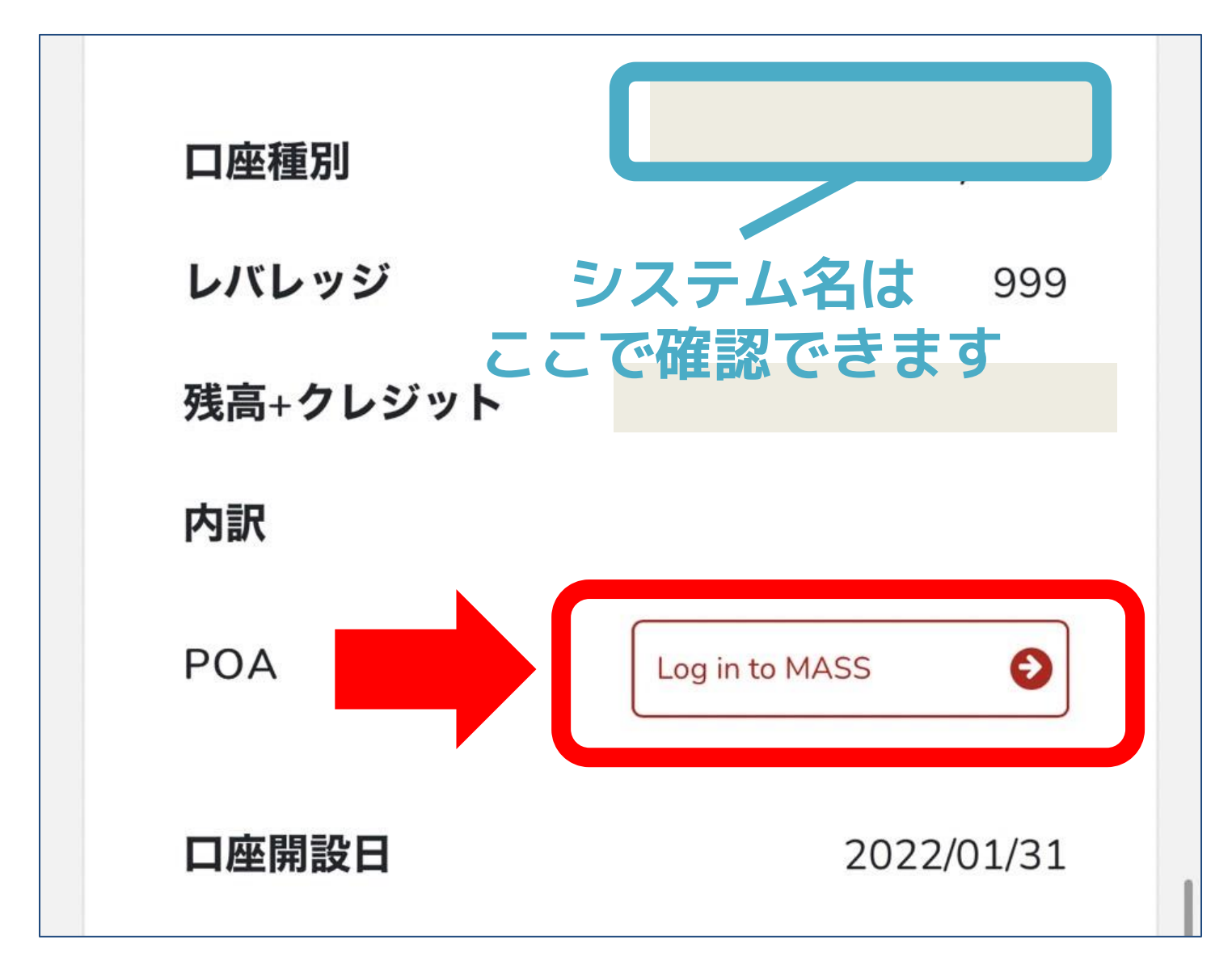

### 画面をスライドして 下まで移動する

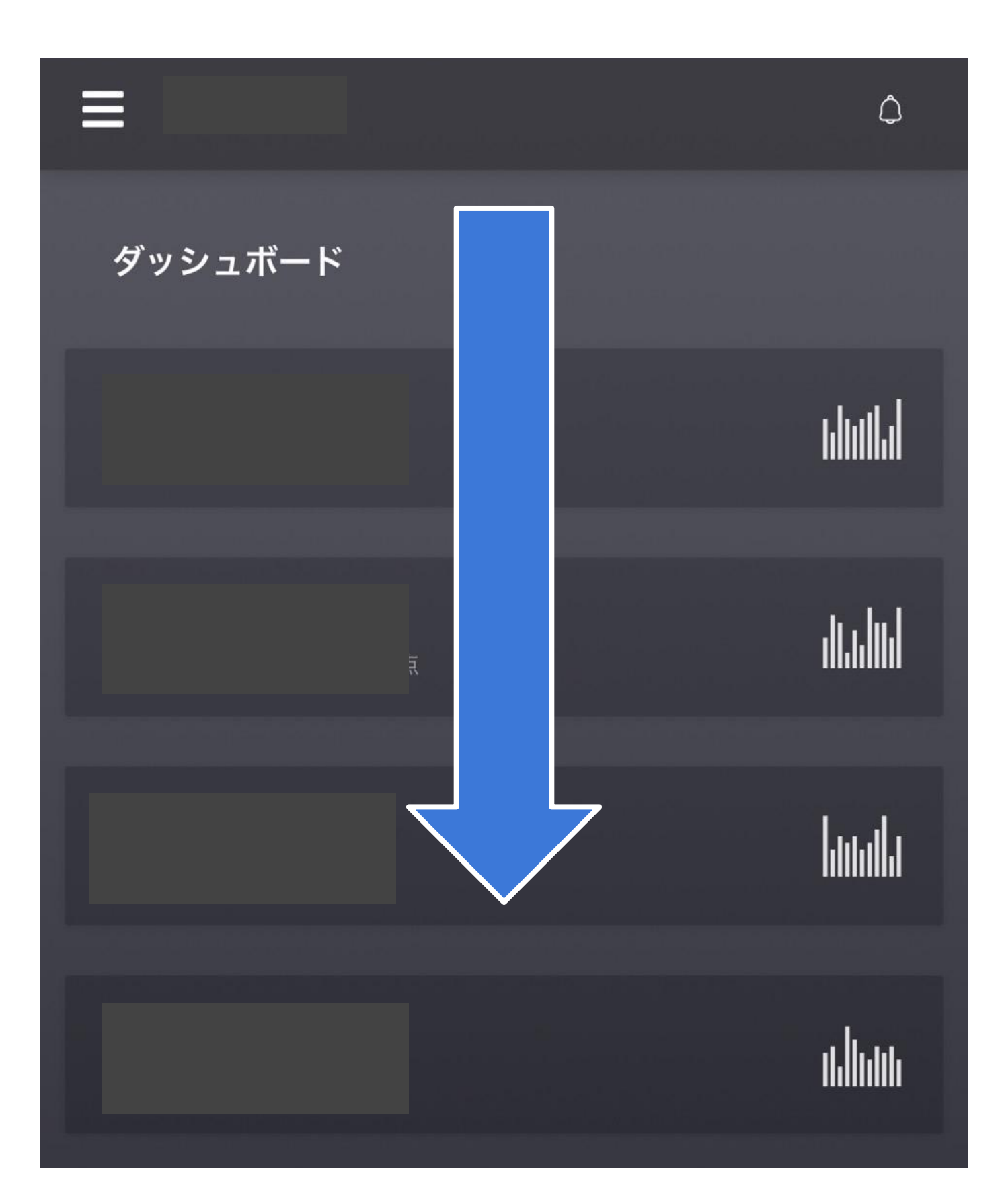

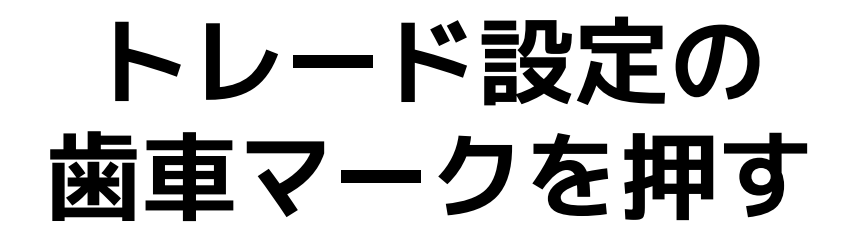

|                  | ¢   |
|------------------|-----|
|                  |     |
|                  |     |
|                  |     |
|                  |     |
| トレード設定           | ¢   |
| MT4 <b>アカウント</b> |     |
| 状態               | 停止中 |
| ロット倍率            | 10% |
| 売買逆転モード          | オフ  |

### 動作設定の右にあるボタン を押して「保存」を押す

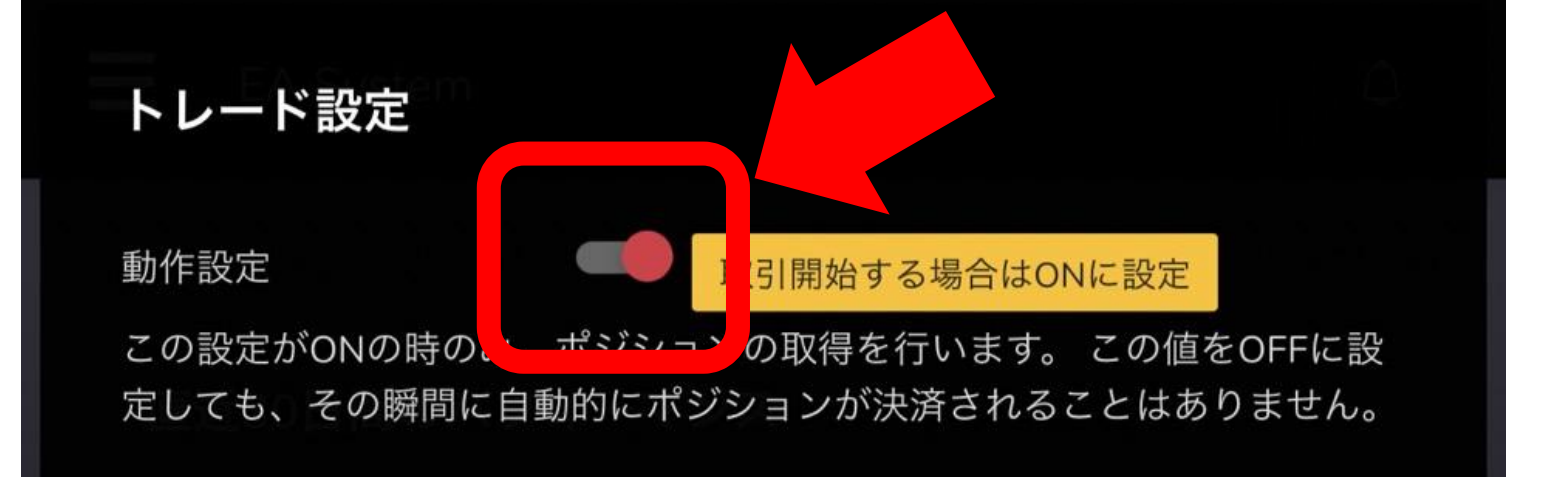

基本ロット倍率

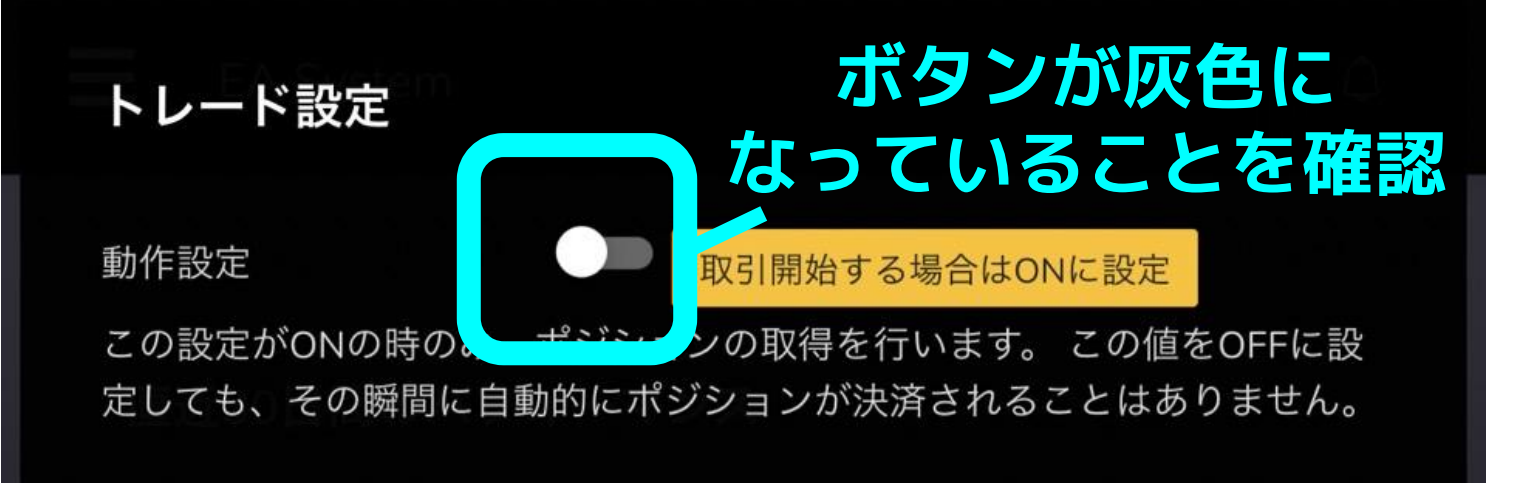

基本ロット倍率

10

%

注意事項:最低運用額10万円以上推奨します。倍率は10万円あたり10%を 推奨します。

#### 高度な設定

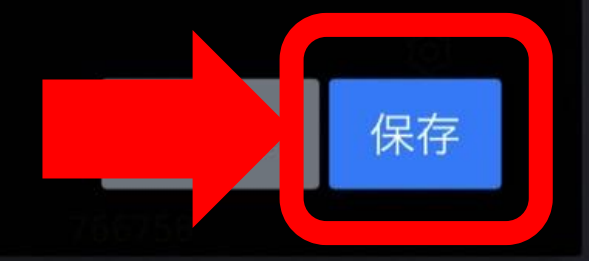

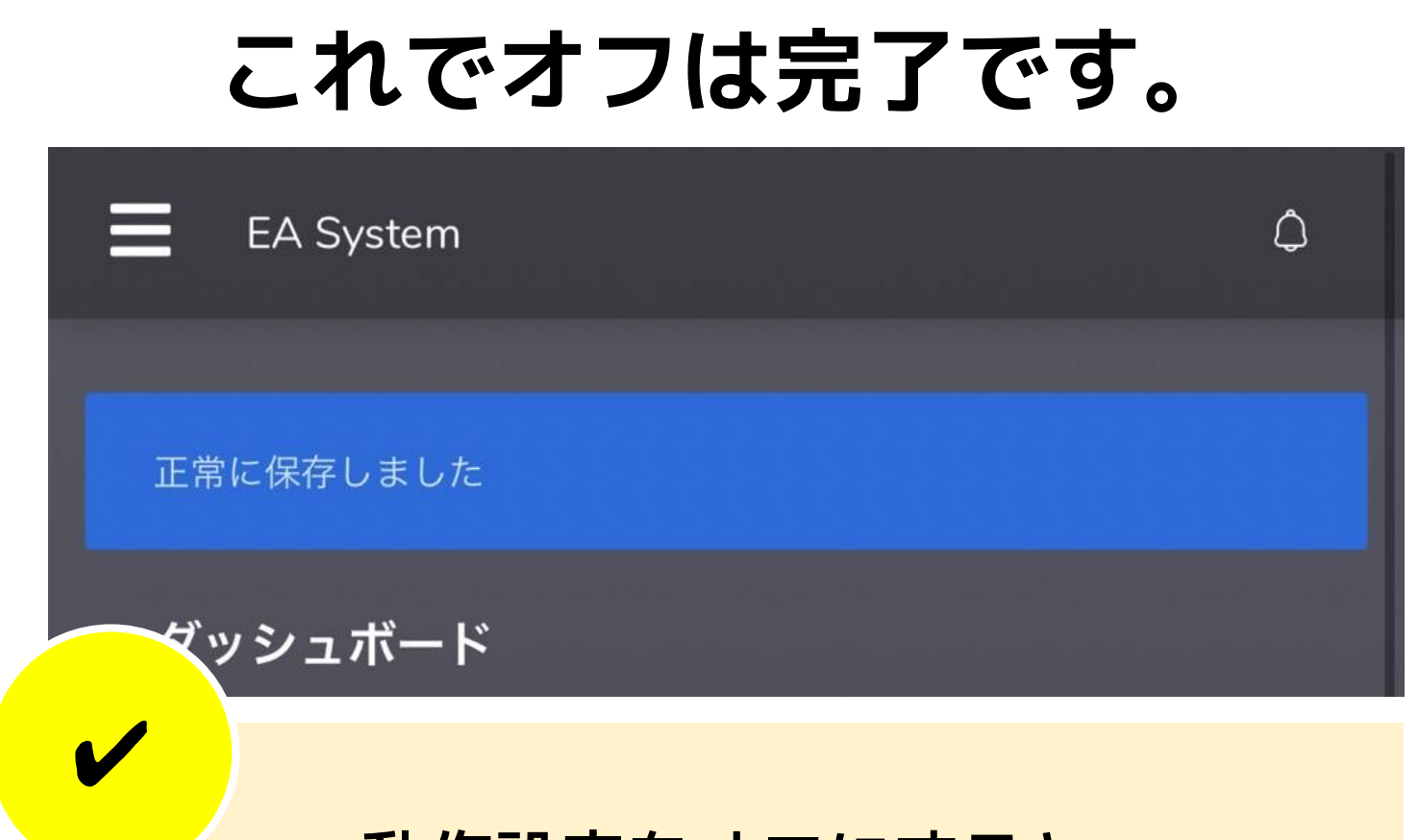

動作設定をオフにすると 自動取引・自動決済が 行われない状態になります。

ポジション(取引)が残った状態で オフにする場合、 残ったそのポジションは 自分で管理して決済のタイミングを 決める必要があります。

ただしポジションを残した状態で 再度オンにしたときに親口座側で そのポジションが残っている場合は 自動で決済される場合があります。